### Welcome to RMIT's online application system, Mobi.

RMIT's online application system, Mobi, enables students to easily apply online for an outbound mobility program. Planning a successful overseas study experience takes time, so start researching where you would like to go and what is required six to 12 months before the program starts.

When you want to apply, please follow this step-by-step guide.

- STEP 1 Program Search
- STEP 2 Start Application
- STEP 3 Login in/ create an account
- STEP 4 Applicant home page and Apply for a program
- STEP 5 Program Application Page (Pre-Decision)
- STEP 6 Completing Questionnaires and Signature Documents

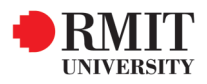

## **STEP 1:** Choose the program for which you would like to apply, through the programs tab.

> There are different ways to search for programs based on your needs:

**1.Program Type search:** click on the relevant tab on the left of the screen to view a list of programs for each type of mobility.

2.Advanced search: will let you search for programs based on different criteria, including relevant RMIT college and school.

**3.Map search:** will display a world map for you to search for programs by destination. Simply click on the region you are interested in and check what programs are available.

|                        | • RMIT   Global Mo                                                                                                    | bility                                                                                                    |                                                                                                    |                                                                                                  | > ВАСК ТО В                                                                                                    | RMIT AU STRALIA                                                                          | 3. Ma                                                                        | ap Search                                                                                                    |                                                                                                    |
|------------------------|----------------------------------------------------------------------------------------------------|----------------------------------------------------------------------------------------------------|----------------------------------------------------------------------------------------------------|--------------------------------------------------------------------------------------------------|----------------------------------------------------------------------------------------------------|------------------------------------------------------------------------------------------|------------------------------------------------------------------------------|----------------------------------------------------------------------------------------------------|----------------------------------------------------------------------------------------------------|
| 1. Program Type Search | Outbound         How to apply         How to apply         All Programs         Semester/Year Exchange         Semester/Year Study         Abroad         Global Intensives - Faculty<br>Led         Short-Term - Exchange         Short-Term - Independent         Short-Term - Independent         Short-Term - Independent         Short-Term - Independent         Short-Term - Independent         Self-sourced program -<br>mobility registration         FAQs         Programs Map         Acticular         Arthus         Acticular | ms > List All grams : List All This is a listing of programs that are cu brochure page of that program. You ca All Simple Search Advanced Search f ram Type: Outgoing grams m Name  guiversity (Exchange) Iniversity (Exchange) University (Exchange) University (Exchange) University (Exchange) University (Exchange) University (Exchange) (University (Exchange) (University (Exchange)) (University (Exchange)) (Universi | Irrently active on the<br>n also click on the<br>eatured Programs<br>City<br>Aalborg<br>Helsinki<br>Aarhus<br>Aarhus<br>Aarhus<br>Yogyakarta | HOME PR                                                                                          | ROGRAMS STAFF<br>me   Admin Home   Us<br>hame of a program to<br>so this listing.<br>Region<br>Europe<br>Europe<br>Europe<br>Europe<br>Europe<br>Europe<br>Asia | DEADLINES<br>er: Anna Munto<br>I Hide Tips<br>o view the                                 | Programs : M<br>To find a p<br>would view<br>displayed.<br>Tet AU<br>Service | p Search<br>ogram using this map search tool, first click on the<br>You can go to the brochure pages of the program<br>Parch Advanced Search Teatherd Program Kei<br>Control Control Control Control Control Control Control<br>Control Control Control Control Control Control Control Control<br>Control Control Contr | <ul> <li>continent and then click on the court<br/>is by clicking on the name of the prog</li> <li>contribution</li> </ul> |
|                        | Programs : Search (advanced)         Image: Search (advanced)         Image: Search (advanced)         Image: Search (advanced)         Image: Search (advanced)         Image: Search (advanced)         Image: Search (advanced)         Image: Show: (advanced)         Image: Show: (advanced)                                                                                                    | In one or more criteria. The list boxes allow you to<br>d key while clicking. When values are selected from<br>the criteria from all the list boxes selected. Howe<br>results that fit any of the selections within that list<br>ng the number of list boxes you select from.<br>arm KepSearch<br>teset Search >                                                                                                    | select<br>1 more<br>ver.<br>box. If                                                                                                    | Parameters:<br>RMIT College (A<br>(VTN):<br>Any compatible o<br>Business (BUS)<br>Commerce and N | US)/Centre<br>discipline                                                                                                    | RMIT School:<br>Any<br>Accounting<br>Any compatible disciplin<br>Architecture and Design | Stu<br>UI<br>UI<br>UI<br>he<br>VC                                            | rdy Level:<br>idergraduate<br>idergraduate (UG)<br>cational Education<br>cational Education (VE)                                                                                                    |                                                                                                    |

### **STEP 2:** Once you have selected a program you can start your application.

To apply for the <u>Exchange Program (Semester/Year)</u>, you will be required to scroll to the **Program Description**, click on the large orange "APPLY NOW" button. You will be directed to the **Exchange Program (Semester/Year)**. Click "Apply Now" and then "OK" to create your application. Select the term (semester) you wish to apply for (only available terms will be displayed).

| Pontifical C             | atholic University of Parana                                                            |                                                                                                    |   |       | Exchange Pro                         | gram                      | (Semester                                 | /Year)           |                                        |                                      |
|--------------------------|-----------------------------------------------------------------------------------------|----------------------------------------------------------------------------------------------------|---|-------|--------------------------------------|---------------------------|-------------------------------------------|------------------|----------------------------------------|--------------------------------------|
| Curitiba, Braz           | il (Exchange Program) (Outgoing Program)                                                |                                                                                                    |   |       | All Locations, A                     | ll Cou                    | ntries (Excha                             | ange Program)    | (Outgoing Program)                     |                                      |
| Program Terms:           | S1 Melb (Feb-Jun),<br>S1&2 Melb (Feb-Nov),<br>S2 Melb (Jul-Nov),<br>S2&1 Melb (Jul-Jun) | Exchange Program (Semester/Year):<br>scroll to the Program Description to<br>apply.                                  |   |       | Program Terms: S                     | 1 Melb<br>1&2 M<br>2 Melb | (Feb-Jun),<br>elb (Feb-Nov)<br>(Jul-Nov), | ļ,               | Apply Now Prin                         | Save This                            |
| Homepage:                | Click to visit                                                                          | All Other Programs: once application<br>cycle opens, use the "Apply Now"<br>button that will appear in this section. |   | 1     | Restrictions: R                      | 2&1 M<br>RMIT ap          | elb (Jul-Jun)<br>oplicants only           |                  |                                        |                                      |
| Tompager                 |                                                                                         | Print Save This                                                                                                    |   | /     | Term                                 | Year                      | App<br>Deadline                           | Decision<br>Date | Approx. Host Institution Start<br>Date | Approx. Host Institution End<br>Date |
| Dates / Deadlin          | es:<br>hange Program (Semester/Year) applic                                             | cants: Scroll down to the Program Description                                                                        |   |       | S1&2 Melb (Feb-<br>Nov)              | 2017                      | 20/07/2016                                | 01/09/2016       | 27/02/2017                             | 11/11/2017                           |
| to v<br>All c            | iew exchange application deadlines.<br>other programs: There are currently no           | active application cycles for this program.                                                                          |   |       | ◆ NOTE: Start and<br>on these dates. | end dat                   | es are generic                            | dates that mat   | ch the equivalent RMIT University se   | emesters. Do not base your travel    |
|                          |                                                                                         |                                                                                                    | / |       | S1 Melb (Feb-Jun)                    | 2017                      | 20/07/2016                                | 01/09/2016       | 27/02/2017                             | 24/06/2017                           |
| Program Des              | scription:                                                                              | V                                                                                                    |   |       | ◆NOTE: Start and these dates.        | end dat                   | es are generic                            | : dates that mat | ch the equivalent RMIT University se   | emester. Do not base your travel on  |
|                          | Apply                                                                                   | / Now                                                                                                    |   | outb  | ound.rmit.edu.                       | au sa                     | ys:                                       | 1                | ×                                      | Available Terms                      |
| Please note              | that the application portal will open during                                            | a the following dates:                                                                                               |   | You a | re about to create                   | an app                    | olication. Are                            | e you sure yo    | u wish to do this?                     | S1&2 Melb (Feb-Nov),                 |
| Semester 1<br>Semester 2 | Exchange Applications: 20 June - 20 Jul<br>Exchange Applications: 20 November - 2       | y<br>20 December                                                                                                    |   |       |                                      |                           |                                           | ОК               | Cancel                                 | S1 Melb (Feb-Jun), 20                |

> To apply to <u>any other mobility programs (Global Intensives, Study Abroad, Short Term Programs etc.)</u>, click "Apply Now" and then "OK" to create your first application. Select the term you wish to apply for (only available terms will be displayed).

| Bu    | siness          | Globalizatio               | n - A Study A   | broad Vietnam                       |                                   |   |                                                                                                    |    |
|-------|-----------------|----------------------------|-----------------|-------------------------------------|-----------------------------------|---|----------------------------------------------------------------------------------------------------|----|
| Han   | oi, Viet        | nam; Ho Chi I              | Minh City, Viet | nam (Outgoing Program)              |                                   |   |                                                                                                    |    |
| Prog  | ram Teri        | ms: GI - Winter,<br>Winter |                 | Apply Now                           | Print Save This                   | > | outbound.rmit.edu.au says:<br>You are about to create an application. Are you sure you wish to do th | ×  |
| Date  | s / Dea<br>Year | dlines:<br>App Deadline    | Decision Date   | Approx. Host Institution Start Date | Approx. Host Institution End Date |   |                                                                                                    |    |
| Winte | er 2016         | 11/07/2016                 | 25/07/2016      | 14/11/2016                          | 04/12/2016                        |   | OK                                                                                                   | el |
| Winte | er 2017         | 31/08/2017                 | 31/08/2017      | ТВА                                 | ТВА                               |   |                                                                                                    |    |

# **STEP 3:** Login using your RMIT Student ID

> Select the "I have a RMIT username and password" option and click "Submit"

?

> Make sure you use your RMIT student ID (s########) and password when logging in.

#### Security : User Identification Wizard: Step 1

In order to continue, you will need to be logged-in. This wizard will guide you through the steps of authentication.

#### Please indicate how you will be logging in:

- I have a RMIT username and password.
- I have login credentials to this site that I received by email.
- I do not have login credentials to this site.

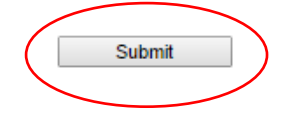

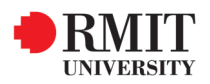

# **STEP 4:** Update your Applicant Home Page and apply for a program

> After login you will be taken to Your Home Page. On this page you will be able to edit your profile, submit your application and see communications with RMIT Global Mobility. Overnight your profile will be populated from the RMIT database, therefore when you return to Your Home Page in the future, you should check that your profile details are correct.

> You can edit your profile by clicking 'Edit Profile.' You are required to upload a profile picture, and check/fill in personal details.

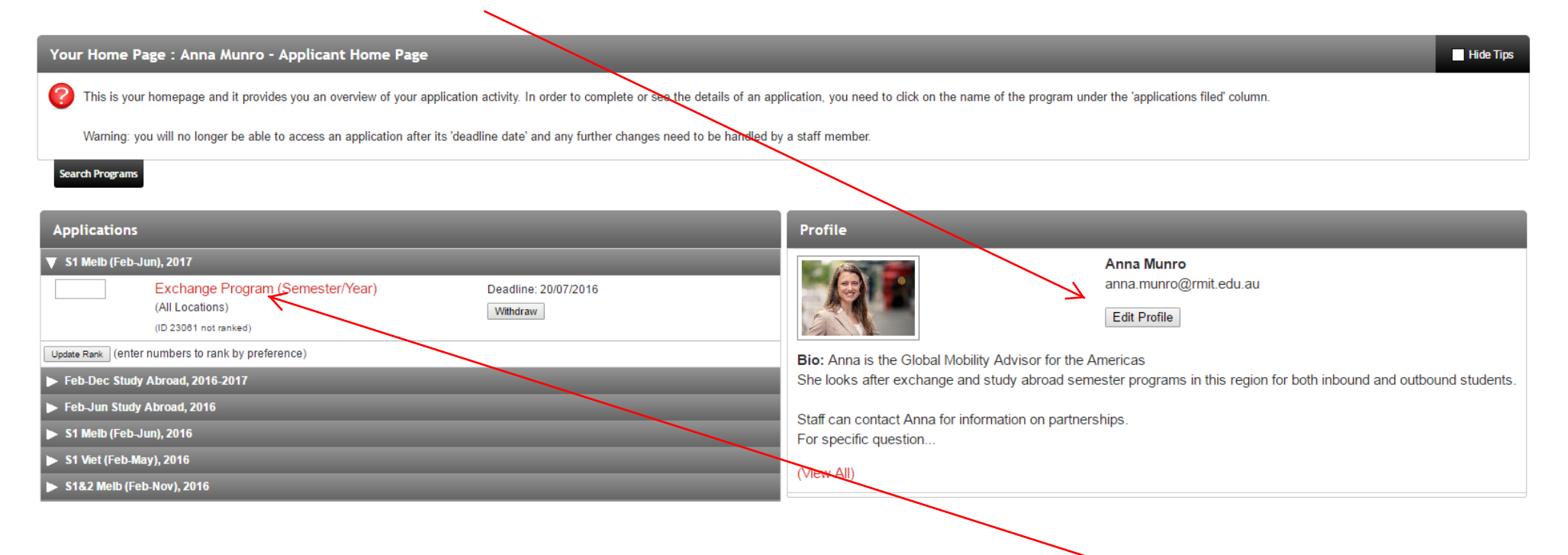

> Click on the name of the program for which you are applying on your home page to fill out the application.

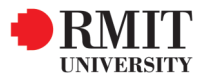

# **STEP 5:** Complete the sections on the Program Application Page (Pre-Decision)

> Now you are logged in, when you apply for a program you will be taken to the Program Application Page

| Program App                             | plication Page (Pre-Decision)                                                |                                                                                                    | Hide Tips       |
|-----------------------------------------|------------------------------------------------------------------------------|----------------------------------------------------------------------------------------------------|-----------------|
| This page required for                  | shows current and required elements or your application to be considered cor | f your application in the pre-decision phase. Unless otherwise indicated, you should assume that all elements of the right-hand column (material submissions, signature documents, references and questio<br>mplete                               | nnaires) are    |
| Anna Munro                              |                                                                              | Signature Documents                                                                                                    |                 |
| Program:                                | Exchange Program<br>(Semester/Year)                                          | Click the following to view and digitally sign important documents to indicate your agreement and understanding.                                                                                                    | Cubacitta       |
| Term/Year:                              | S1 Melb (Feb-Jun), 2017                                                      | Inte<br>Outbound Student Mehility: Application Submission Terms and Conditions                                                                                                    | Submitted       |
| Deadline:                               | 20/07/2016                                                                   |                                                                                                    |                 |
| Approx. Date                            | es: 27/02/2017 - 24/06/2017                                                  | 7                                                                                                    |                 |
| NOTE: Start a                           | nd end dates are generic dates that                                          | Application Questionnaire(s)                                                                                                    |                 |
| match the equival<br>base your travel o | ent RMIT University semester. Do not<br>in these dates.                      | Click the following to view and complete the following online questionnaire(s). You may begin a questionnaire and save it for later completion, but note that you must click SUBMIT in order for the questionnaire COMPLETE and ready for review. | to be logged as |
|                                         |                                                                              | Title                                                                                                    | Submitted       |
|                                         |                                                                              | 1. Outbound Student Mobility: General Information                                                                                                    |                 |
| Application                             | Instructions                                                                 | 2. Exchange Program (Semester/Year): Host Institution Selection                                                                                                    |                 |
| In order to con                         | mplete this application you will be                                          | 3. Exchange Program (Semester/Year): Study Plan                                                                                                    |                 |
| required to pr                          | ovide the loowing.                                                           | 4. Exchange Program (Semester/Year): RMIT Academic Referee                                                                                                    |                 |
| - Your first and                        | d second preference from our list                                            |                                                                                                    |                 |
| - A copy of yo                          | partuers.<br>our passport                                                    | ltinerary                                                                                                    |                 |
| - A completed                           | and approved study plan for                                                  | The following is the current itinerary for your program. Please follow any instructions displayed to provide the information required to complete it                                                                                              |                 |
| - Contact deta                          | ails for an RMIT Academic                                                    | All Locations. All Countries (All Regions)                                                                                                    |                 |
| Referee                                 |                                                                              | Start Date: 27/02/2017                                                                                                    |                 |
| Ensure that v                           | ou click SUBMIT on all four                                                  | End Date: 24/06/2017                                                                                                    |                 |
| required secti                          | ions of the online application.                                              |                                                                                                    |                 |
| After the Deci                          | ision Date you will be notified of                                           |                                                                                                    |                 |
| which univers                           | sity you have been nominated to.                                             |                                                                                                    |                 |
| The institution                         | n you are nominated to will appear                                           |                                                                                                    |                 |
| IT YOU WODI P                           | Juitai.                                                                      |                                                                                                    |                 |

> The sections you must complete are listed on the right hand side of the screen, in the **Signature Documents** and **Application Questionnaires**.

In the case of the Exchange Program (Semester/Year) you <u>only need to complete one program application</u> and you are required to list your first and second preference host institution in the application questionnaire 2. Exchange Program (Semester/Year): Host Institution Selection. You are also required to upload <u>two study plans</u>; one for each institution.

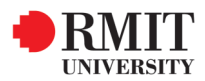

## **STEP 6:** Complete the Questionnaires and Signature Documents

Click on the Signature Document Outbound Student Mobility: Application Submission Terms and Conditions, read the Terms and Conditions and click "CLICK HERE TO SIGN DIGITALLY". Click "Accept" to accept the conditions.

| I understand that by clicking on this agreement, I am signing a legal document. I acknowledge that | I am the person whose name is listed below and I logged on to this website on the date listed below. |                                                                                                    |
|----------------------------------------------------------------------------------------------------|----------------------------------------------------------------------------------------------------|----------------------------------------------------------------------------------------------------|
| Applicant Name:                                                                                    | Anna Munro                                                                                           | Electronic Signature                                                                                                    |
| Date:                                                                                              | 20/06/2016                                                                                           | <ul> <li>I understand that I am signing a legal document. By<br/>clicking "Accept", I am performing the same task as</li> </ul> |
|                                                                                                    | CLICK HERE TO SIGN DIGITALLY                                                                         | though I were signing on paper and hold legal<br>responsibility for signing this document.                                      |
|                                                                                                    |                                                                                                    | Accept Cancel                                                                                                    |

> Complete all of the Application Questionnaires, starting with **1.Outbound Student Mobility: General Information**.

> Please Note: you may begin a questionnaire and save it for later completion, but note that you must click "Submit" in order for the questionnaire to be logged as complete and ready for review.

| You may enter information on this form and use the Save button to keep your information until you are ready to submit it. Please note that your application questionnaire is not considered complete and cannot be reviewed until you click the Submit button to finalize your responses. |
|----------------------------------------------------------------------------------------------------|
|                                                                                                    |
| < Cancel - Save - Submit >                                                                                                    |
| Click the folder icon to upload any required documents, such as your passport or study plan:                                                                                                    |

| 3. Exchange Program (Semester/Year): Study Plan:                                                                                                    |
|----------------------------------------------------------------------------------------------------|
| immuctione:<br>Once you have submitted your Study Plan, you will not be able to edit or make changes to it in the Mobi portal. If you wish to make any changes to it, you will need to send your updated Study Plan to global mobility@mit.edu.au |
| (*) Indicates the question is required.                                                                                                    |
| 1. Semester/Year Exchange Study Plan and Course Information (*)                                                                                                    |
| Please upload year approved and signed study plan and course descriptions for your first and second preferences.                                                                                                    |
| Note: Use the 'folder' icon to upload your stachment/s. Clearly label your attachment with your sumame, first name and document title, eg SMITH_John_Studyplan                                                                                    |
| Font - Size - Format - 🕫 📭 🚰 🖼 🖗 🗐 🖉 Source 🗘 😹 🗃                                                                                                    |
|                                                                                                    |
|                                                                                                    |
|                                                                                                    |
|                                                                                                    |
|                                                                                                    |
|                                                                                                    |
|                                                                                                    |

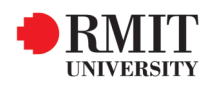

Complete all of the relevant questionnaires and signature documents. Once you have completed and submitted the questionnaires, a tick will appear in the box next to them. Your application will not be considered complete until ticks appear in each relevant box on your Program Application Page.

A

| Signature Documents                                                                                                    |                                          |
|----------------------------------------------------------------------------------------------------|------------------------------------------|
| Click the following to view and digitally sign important documents to indicate your agreement and understanding.                                                                                                    |                                          |
| Title                                                                                                    | Submitted                                |
| Outbound Student Mobility: Application Submission Terms and Conditions                                                                                                    |                                          |
|                                                                                                    |                                          |
| Application Questionnaire(s)                                                                                                    |                                          |
| Click the following to view and complete the following online questionnaire(s). You may begin a questionnaire and save it for later completion, but note that you must click SUBMIT in order COMPLETE and ready for review. | er for the questionnaire to be logged as |
| Title                                                                                                    | Submitted                                |
| 1. Outbound Student Mobility: General Information                                                                                                    |                                          |
| 2. Exchange Program (Semester/Year): Host Institution Selection                                                                                                    | 🗸 🗹                                      |
| 3. Exchange Program (Semester/Year): Study Plan                                                                                                    | V                                        |
| 4. Exchange Program (Semester/Year): RMIT Academic Referee                                                                                                    | <b>√</b>                                 |
|                                                                                                    |                                          |

Once you have completed your application, it will be processed by RMIT Global Mobility and we will contact you regarding the outcome.
 In the case of applications for the Exchange Program (Semester/Year), you will be notified of the institution to which you are nominated approximately 2 months after the application deadline. The institution to which you are nominated will appear in your Mobi portal.

| plications              |                                                        |
|-------------------------|--------------------------------------------------------|
| i1 Melb (Feb-Jun), 2017 |                                                        |
| Aalto University        | DECISION REACHED                                       |
| (ID 23061 not ranked)   | Please click application link to view decision letter. |
|                         | Program start date:                                    |
|                         | 01/01/2017                                             |
|                         | Itinerary:                                             |
|                         | Helsinki, Finland (Europe)                             |
|                         | 01/01/2017                                             |
|                         | 31/05/2017                                             |

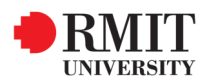